# WICE-M1 使用者手冊

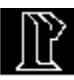

# LEAP ELECTRONIC

目錄

| 一.簡介1              |
|--------------------|
| 二.可模擬元件1           |
| 三.基本配備1            |
| 四.系統需求1            |
| 五.安裝步驟1            |
| 六.硬體規格2            |
| 七.WICE-M1 指撥開關設定2  |
| 八.DOS版操作說明3        |
| (一)DOS下批次檔操作指令說明   |
| (二)DOS下視窗式軟體操作說明4  |
| 1.Туре 5           |
| 2. Down I oad 5    |
| 3.Disk 5           |
| 4.Help             |
| 5.Process          |
| 6.Parameter10      |
| 九.WINDOWS版軟體安裝12   |
| 十.WINDOWS版操作軟體說明15 |
| (一)File功能表簡介15     |
| (二)Process功能表簡介    |
| (三)Buffer功能表簡介19   |
| (四)0ption功能表簡介23   |
| (五)Help功能表簡介24     |
| (六)WINDOW功能表簡介24   |
| (七)快速工具列簡介 26      |
| 十一.使用範例            |

一. 簡介

WICE-M1 是一台節省開發時程的 ROM 模擬器, Down load 速度快、 穩定、體積小,可直接插在 IC socket 上,免去排線所產生之 雜訊,採用 Printer Port 介面,使用場地不限,提供 DOS 版本 及 WINDOWS 3.1/95 版本的操作軟體。

### 二.可模擬元件

2716, 2732, 2764, 27128, 27256, 27512, 27010

# 三.基本配備

- \* WICE-M1 主機 x 1
- \* 25-pin to 8-pin D型轉接頭 x 1
- \* 8-pin cable線 x 1
- \* 操作軟體磁片 x 1
- \* 使用者手冊 x 1
- \* DC 6V/250mA ADAPTOR x 1
- \* Reset 信號輸出線 x 1

## 四.系統需求

- \* IBM PC或其相容之電腦(386 以上)
- \* MS-DOS VER3.0(以上)版本; WINDOWS3.1版或95版本

### 五.安裝步驟

- 打開本產品包裝後,依照第三項基本配備列表,逐項檢查是 否齊全。
- 2. 調整本產品之 ID(請參考 WICE-M1 指撥開關設定)
- 3. 把25-pin to 8-pin D型轉接頭接到 Printer Port上。
- 4. 接上8-pin連接線。
- 5. 將電源接上。

- 如果是 DOS 環境下,請執行 INSTALL.EXE,安裝 DOS 版程 式;若是WINDOWS 環境下,請執行 SETUP.EXE,安裝 WINDOWS 版程式。
- 7. 啟動軟體。

# 六.硬體規格

- 1. 使用 Printer Port 傳送資料。
- 一個 Printer Port 可控制四個 WICE-M1, 用各個 WICE-M1 上的指撥開關來設定編號。
- 3. 可模擬2716(2Kx8)~27010(128Kx8)。
- 4. 模擬速度:SRAM Access Time + Ons<=20ns
- 5. Reset 信號輸出線,可以重新啟動模擬電路。
- 6. 具有反插保護的功能。
- 7. 可使用 Adaptor 電源或 Target board 上的電源。

## 七.WICE-M1指撥開關設定

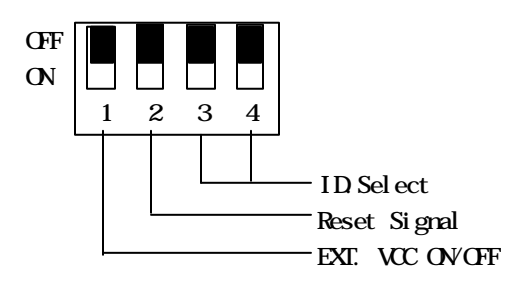

#### a. EXT VCC ON/OFF

當WICE-M1模擬28-pin IC(如:27512/27256/27128)時, 如撥至ON的位置,則可使用外部的電源(不用另接adaptor) 如撥至OFF的位置,則必須另接adaptor以提供電壓給WICE-M1。 b. RESET SIGNAL

當資料傳送至WICE-M1時,WICE-M1會送出Reset 信號,以 重新啟動模擬電路,而此開關用以設定Reset信號為Hi或 Low。

- ON: Reset 信號為Low 準位
- OFF: Reset 信號為Hi 準位
- c. ID. Select

用以設定目前WICE-M1之ID。

| \ ID |     |     |     |    |
|------|-----|-----|-----|----|
| SW   | А   | В   | С   | D  |
| 4    | 0FF | ON  | OFF | ON |
| 3    | 0FF | 0FF | ON  | ON |

## 八.DOS版操作說明

- (一) DOS 下批次檔操作指令說明
- W-M[d:][path]filename[/type][/#ID][/EVEN]
  - [/ODD][/LPTN][Nn][Snnn]
- (1)[d:][path]filename:為使用者需模擬的檔案,包含磁 碟機編號/路徑/檔名/附屬檔名等設定。
- (2) [/type]:指定要模擬的元件名稱。

| [/16]  | 或 | [/2716]  | =2K   | × | 8bits |
|--------|---|----------|-------|---|-------|
| [/32]  | 或 | [/2732]  | =4K   | × | 8bits |
| [/64]  | 或 | [/2764]  | =8K   | × | 8bits |
| [/128] | 或 | [/27128] | =16K  | × | 8bits |
| [/256] | 或 | [/27256] | =32K  | × | 8bits |
| [/512] | 或 | [/27512] | =64K  | × | 8bits |
| [/010] | 或 | [/27010] | =128K | × | 8bits |
|        |   |          |       |   |       |

(3)[/EXE]:檔案副檔名為EXE。

(4)[/#ID]:指定模擬器。因本產品可一次連接四台,主機上 有開關可調整。

[/#A]=WICE-#A

[/#B]=WICE-#B

- (5) [/EVEN] :設定載入偶數位址的位元組資料。
- (6) [/ODD] : 設 定 載 入 奇 數 位 址 的 位 元 組 資 料。
- (7)[/LPTN]:選擇第幾台 Printer Port, N為1-4台。

假如您放棄這個參數,會自動設定為LPT1。

- (8) [/Snnn]: 選擇載入檔案的起始位址。
  - [/BELL]:當載入檔案完成時會嗶一聲提醒。
- (9)[W-M1/?]:提示參數的設定方式,畫面如下:

| · · · · · · · · · · · · · · · · · · · | 4211.86                                                                                                    | 13.9       |
|---------------------------------------|----------------------------------------------------------------------------------------------------|------------|
| 1                                     | [1] A. M. M. Darine and M. Starten, and M. Barner, and<br>A. Markett, Phys. Rev. B 2010, 171 (1997) [110].                                                                                                    | L Lyders I |
| 4                                     | dest stand die dela, sein sie fille see-                                                                                                    |            |
| k                                     | 潮 、 淡語 : 聖 統計 「 話話 : 4 [編目 : .                                                                                                    | SE: Mar    |
| 1                                     | ATT - 0/2 - 5 - 15<br>The - 0/2 - 5 - 5 - 15                                                                                                    |            |
| -0- T                                 | ••• Olivation (h) ••• Olive b                                                                                                    |            |
| 2 . 1                                 | - F SILLID 41 F                                                                                                    |            |
| -1                                    |                                                                                                    |            |
| ÷                                     | 2 With Strategiest, Solar on the relation to 2010 kt.                                                                                                    |            |
| 1.1                                   | All ST CATA LOUI OF ALCOLD ON BUT                                                                                                    |            |
|                                       | <ul> <li>Multiple for an effective line for the second second s</li></ul> |            |
| 2.1                                   | the first point adds to be 40.4 and 17.<br>Named back to be assored for stated without the same fly heat the                                                                                                    | etiztiet : |
| 1.                                    | Adult indiana tark camiled cats function in Helphol                                                                                                    |            |
| CA.III                                | I-L                                                                                                    |            |

# (二)DOS 下視窗軟體操作說明 在此目錄底下鍵入WICE-M1,進入主畫面:

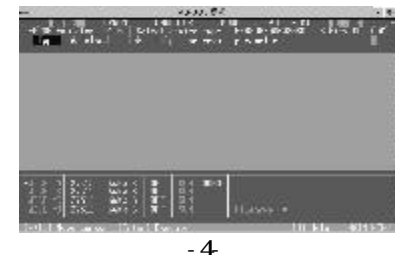

- 1. Type[T]
  - a. Set emulator type

在 TYPE 下按 Enter 鍵,選擇與第幾台 WICE-M1 連線,(需 先調整 Switch)[例如:選擇第一台,即在 WICE-#A 選項 下鍵入 Enter。]接著選擇 EPROM 的型號,畫面如下:

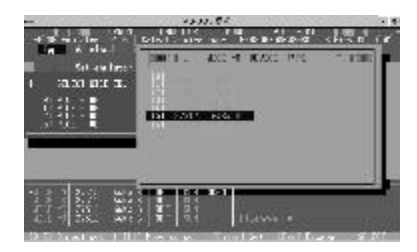

2.Download[W]

- a. Move data block to WICE[M] 將電腦緩衝區資料從位址0000開始載入到 WICE-M1。
- b. Move any block to WICE[CTRL][M]
   可讓使用者載入WICE-M1上的緩衝區開始位址。
- 3.Disk

在DISK選項下鍵入Enter

a. List disk directory[CTRL][D] 列出目錄下的檔案。

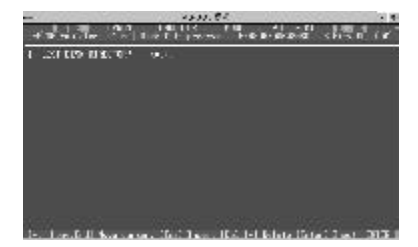

| -                                                                                                    | ***                                     | N. 84      | 001000         |                 |
|----------------------------------------------------------------------------------------------------|-----------------------------------------|------------|----------------|-----------------|
| the second                                                                                                    | 100 100 100 100 100 100 100 100 100 100 |            | bo d <         | 15.0 ( <b>r</b> |
| 1                                                                                                    | £.70.1 (0.)                             |            |                |                 |
| Anno Antonio Antonio A |                                         |            | All and states |                 |
| 1: 9: 7 8: 1:                                                                                                    | te te te de verke te                    |            |                | 4: b:           |
| [3] 2D int. [7]                                                                                                    | Vial II. Taskaka                        | I-HAMATA I | ha. Tue        | 15ata 30.001    |

b. Load disk data file to buffer[L]

把磁片檔案資料載入電腦緩衝區中,首先本產品會列出如 下幾種資料格式讓使用者選擇。

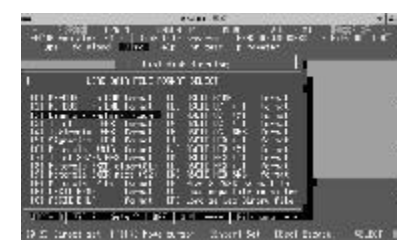

在所需格式下按Enter 鍵, 即產生下圖:

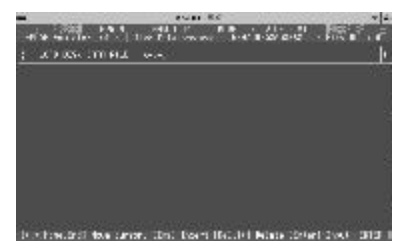

可直接輸入檔案名稱或鍵入\*.\*來選擇。

| -                |                   | an 8.c | × 4         |
|------------------|-------------------|--------|-------------|
| dit in the color | AND A CONTRACT OF |        | Vere in the |
| : x > x x .      | TTPL              |        | •           |
|                  |                   |        |             |
| 1 : 4 : 1        | *** * * * *       |        | 4 1442      |

- c. Save buffer data to disk[S]
   將緩衝區資料儲存至磁片或硬碟中。
- d. Define macro key[CTRL][M]
   設定使用者自行定義的巨集指令到緩衝區。
- e. Erase macro key[CTRL][E] 清除已設定之巨集指令。
- f. List macro key[CTRL][T]
   列出已定義之巨集指令和其註解。
- g. Load macro key[CTRL][L] 載入巨集指令至緩衝區,在進入系統時會自動載入UNIV. key的巨集指令檔案。
- h. Save macro key file to disk[CTRL][S] 儲存巨集指令至磁碟片或硬碟。
- i. View text file[Shift][T] 顯示文字檔案。
- j. System lock[CTRL][Z]
  - 設定密碼來鎖住此系統,不讓其他人隨意進入。
- k. Select mega buffer file[W]
  - 選擇用硬碟空間或記憶體空間成為電腦緩衝區。
- Initial mega buffer on disk[Shift][]
   開啟硬碟上緩衝資料檔案。

- m. Exit, Return DOS[CTRL][Q] 跳出此軟體,返回DOS。
- 4.HELP

操作指令說明及 IC 接腳圖。

a. Help[H]

提供操作軟體指令說明,利用[Pgup][Pgdn]鍵來查閱。

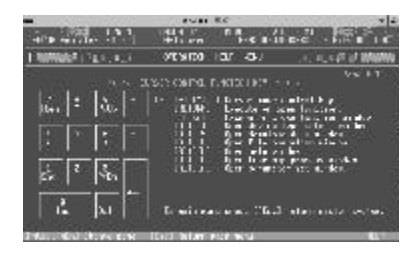

b. Device information
 提供 EPROM 系列元件接腳圖,利用[][]鍵查閱。

|      | 254 E . 81              | e                     | 1                    |
|------|-------------------------|-----------------------|----------------------|
| -101 | ter center and a st     | 1                     |                      |
|      |                         |                       | Sector Sector Sector |
| 10 0 | of PETU die Utilie dies | TERFAILT Searcher and |                      |

5. Process

緩衝區內的資料處理。

- a. Dump/ Edit buffer data[D]
   將緩衝區資料全部顯示出來,內含HEX/ASCII並可編輯.修 改,且游標移動時會將該位址資料同時以二進制(binary), 16進制(hexadecimal)及文字碼(ASCII CODE)三種格式 呈現。
  - 鍵入 [CTRL][E] 命令修改HEX
     [CTRL][A] 命令修改ASCII
     [CTRL][D] 直接顯示查看位址資料
     [ESC] 跳回主螢幕
- b. Display buffer used map[U]
   將緩衝區使用狀況顯示出來,以利使用者了解分析。

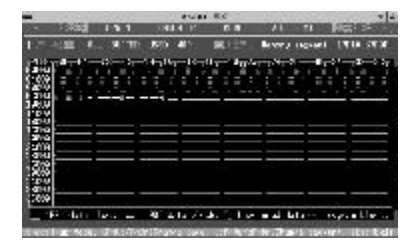

- c. Read memory check sum[CTRL][N] 取得緩衝區資料中的 check sum。
- d. Buffer fill (FFH) data
   將緩衝區資料全部填為 FFH。
- e. Buffer fill (00H) data 將緩衝區資料全部填為00H。
- f. Fill sequential word into all 將緩衝區資料全部填為連續性的word。
- g. Fill sequential byte into all 將緩衝區資料全部填為連續性的byte。

h. Divide 16/32/64 to 8bit [CTRL][X] 將 16/32/64 位元資料分解成 8 位元。

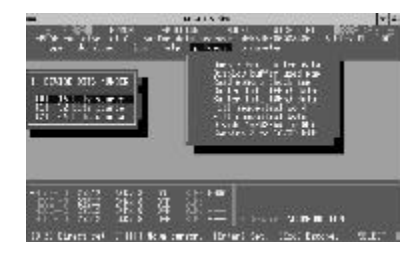

i.Combine 8 to 16/32 bit[Shift][X] 將 8 位元資料整合成 16/32 位元.

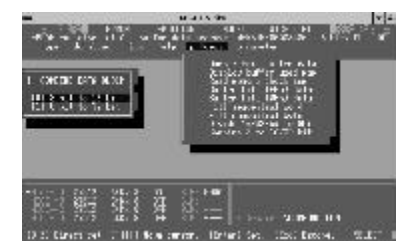

- 6.PARAMETER
  - 一般參數指令設定.
  - a.Select printer port[CTRL][W] 選擇printer port位址.

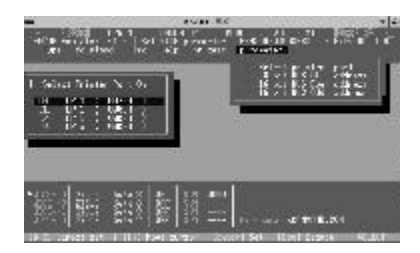

- b.8 bit BUS AII address[Shift][A] 從16 位元 Even 或0dd 位址切換回正常的 8 位元模式.
- c.16 bit BUS Even address[Shift][E]

DOWNLOAD時,只傳送電腦緩衝區內的偶數資料,至WICE-M1.

d.16 Bit BUS Odd address[Shift][0] DOWNLOAD時,只傳送電腦緩衝區內的奇數資料.至WICE-M1.

# 九.WINDOWS版軟體安裝

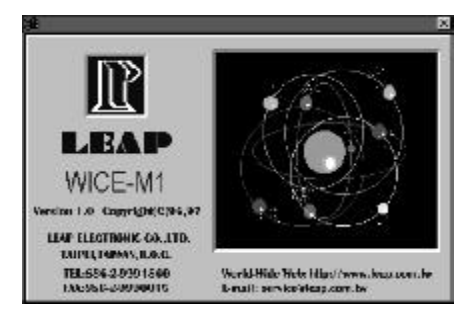

# (一) 基本系統配備

\*IBM AT 386(以上)或100% 相容機型

\*5M的硬碟空間

\*WINDOWS 3.1/95 系統

- (二)安裝步驟
  - [A] 取出磁片後, 安裝之前請先備份。
  - [B]請將電腦開機,進入WINDOWS後,放入標有 SETUP DISK的磁片到磁碟機內並執行SETUP. EXE將WICE-M1主程式安裝到您的電腦中(請按 照螢幕顯示指示安裝)
  - [C] 接下來電腦螢幕會出現選擇安裝路徑的交談窗, 請鍵入您要安裝的路徑。

| LEAP : WICE MI                                                 | X                                                                |
|----------------------------------------------------------------|------------------------------------------------------------------|
| Setup will install this appli<br>directory, which it will crea | icution into the following<br>ate on your hard disk.             |
| If you want to install the ap<br>and/or drive. Type the na     | oplication in a different directory<br>me of the directory below |
| Copy to:                                                       | EMIW                                                             |
| <u>D</u> K                                                     | Cancel                                                           |

- [D] 安裝完成後, 在您的檔案管理員會出現一個新的 程式組群。
- [E]您可以快按二下WICE-M1 物件圖來執行主程式, 查看是否執行正常。

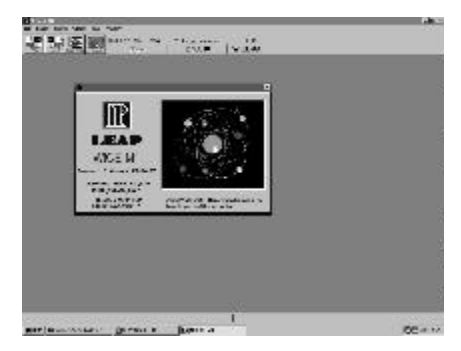

(三)連接WICE-M1硬體

說明

以下程序, 說明如何將 WICE-M1 與電腦正確連線, 請您根據以下的方法來將您的 WICE-M1 與電腦連線。

#### 連線程序

- [A] 請將您的 WICE-M1 主機插上排線, 並將排線的另一端接到 您的印表機介面。
- [B]將主機插上電源,並執行電腦端的WICE-M1主程式。
- [C]請根據您WICE-M1主機上所調的JUMP來選擇Tools bar上 WICE-#ID的機號,"WICE-#A"代表第一台,"WICE-#B"代表 第二台;以此類推。
- [D]請選擇MENU-Option-Set Up Sent Data選項來設定您電 腦與WICE-M1所連線的Printer Port號碼.
- [E]在您做上述[C][D]動作的過程時,電腦端主程式會自動 偵測與WICE-M1主機連線情形,並且將偵測結果顯示在

Status Bar上;如下所示:

#A:ON #B:OFF #C:OFF #D:OFF

- [F] \*#A\* 表示調整 JUMP 在第一台的 WICE-M1, \*#B\* 表示調整 JUMP 在 WICE-M1, \*#C\*. \*#D\* 代表第三及第四台; \*0N\* 則 表示與 PC 端主程式已連線, \*0FF\* 則代表未連線。
- [G]若Status Bar上四個全部顯示OFF,表示連線不成功,請 重新執行以上步驟,來完成連線測試。

# 十.WINDOWS版操作軟體說明

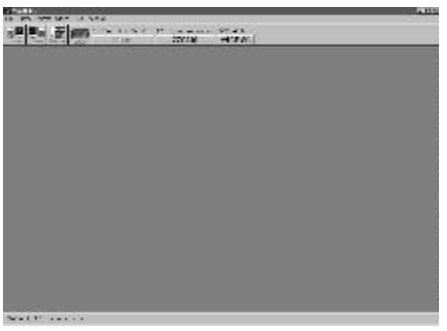

WICE-M1 MENU

| Menu <i>功能簡介</i> |          |
|------------------|----------|
| File             | :檔案處理    |
| Buffer           | : 編輯功能   |
| Process          | : 硬體動作   |
| Option           | : 使用環境選擇 |
| Help             | : 線上求助   |
| Window           | :視窗排列整理  |

# (一)File 功能表簡介

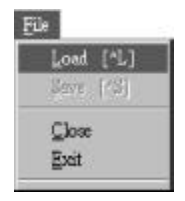

New: 開啟一新的編輯視窗,以使用一個空的buffer。

|                                                                                                    | -13 |
|----------------------------------------------------------------------------------------------------|-----|
| SCHOOL 127 DE CE DE RE DE DE DE DE CE DE C |     |
| THE R REPORT OF THE PARTY OF THE PARTY OF TH |     |
| THE PARTY AND A REPORT OF THE PARTY AND ADDRESS OF                                                                                                    |     |
| THE PERSON NUMBER OF THE PERSON OF THE PERSON OF THE PERSO |     |
| 30C233 -C2 30 C3 6C 10 C2 30 C3 6C 13 0C 23 0C 13 0C 35 CC HIHHHHHHHH                                                                                                    |     |
| TALET ALL RELEASES AND ALL RELEASED AND AND ADDRESS AND ADDRESS AN |     |
| WITH ST WITH IN TO THE PLOT THE THE HUNDHUND                                                                                                    |     |
| 30CE3 3CE 30 CE 30 CE 30 CE 30 CE 30 CE 30 CE 30 CE 30 REALINER                                                                                                    |     |
| 200222 322 20 23 20 12 20 23 20 12 00 23 20 12 00 23 20 10 10 10 10 10                                                                                                    |     |
| WILHING WILL DO CODE DO CODE D |     |
| 200223 30 C2 X 12 X 12 X 12 X 12 X 12 X 12 X 12 X                                                                                                    |     |
| DEAT IS DO AND A STATEMENT OF THE THE REAL AND A STATEMENT AND A STATEMENT AND |     |
| ALLE STATE ALL A STATE ALL A STATE AND A STATE AND A S |     |
| ALLE REALED AND A REALED A REALED A REALED AND AND AND AND AND AND AND AND AND AN                                                                                                    |     |
| NEW CONTRACTOR DUCTOR DUCTOR NUMBER                                                                                                    |     |
| LEVEL AND A CALIFORNIA THE REPORTED AND AND AND AND AND AND AND AND AND AN                                                                                                    |     |
|                                                                                                    |     |
| ANTI CONTRACTOR AND AND AND AND AND AND AND AND AND AND                                                                                                    |     |
| TALL PLATE ALL ALL ALL ALL ALL ALL ALL ALL ALL AL                                                                                                    |     |
| THAT A THE F F FULLY FILLED FOR DURING THE                                                                                                    |     |
| <ul> <li>E. In These Anne 1911 and Care 1918 (Sector)</li> </ul>                                                                                                    |     |
| First and PUMPER Save pair to TETERE                                                                                                    |     |

#### [使用一個空的buffer]

Load : 載入舊檔。

選擇此項後會出現一交談窗,如下所示.

| Street         Presson         FR           File formation         Series connect address         Series connect address           CNS-2005 IN-D2F         Series connect address         Series connect address           CNS-2005 IN-D2F         Series connect address         Series connect address           CNS-2005 IN-D2F         Series connect address         Series connect address           CNS-2005 IN-D2F         Series connect address         Series connect address           Chines value(5)         Tot connect address         Series connect address           C Textmethe UTY         Series connect address         Series connect address                                                                                                    | Partr : Ch                                   |                      | D. ffer site Khyte); |
|----------------------------------------------------------------------------------------------------|----------------------------------------------|----------------------|----------------------|
| Fill formal.         Select control address deal address           ONS-2005 INCOM         50 IRCT           ONS-2005 INCOM         50 IRCT           ONS-2005 INCOM                                                                                                    | stame : None                                 | Browse               | EAK                  |
| Elitary Marchine Code     Elitary Marchine Code     Energy Marchine Code     Energy Marchin     | Fileformat<br>ONS-DOS INCOM<br>ONS-DOS INFOT | School source taking | so deal address      |
| Chrve 1 X for allocate (00000) Chronolog(2) Chronolog(2) | 6 DinaryMachine Code                         | Start address:       | 20000                |
| CTeltratic UTY                                                                                                    | Cince 1 X<br>Chico via 120                   | the aldrens:         | 000000               |
|                                                                                                    | C Tektro de UEM                              | -D1STINATION         | 00000                |
|                                                                                                    | CANCEL DO                                    | lineer data fil [    | hydr] · 30           |

Path: 選擇您要載入檔案所在的路徑Name: 選擇載入檔案的名稱File format: 選擇檔案格式Buffer size: 選擇緩衝區的大小(最大16Mbyte)SOURCE: 可選擇載入檔案的起始位址及結束

位址(程式會自動判斷輸入是否 正確)

DESTINATION : 改變目地的起始位址及空白區域 所填充的字元

Browse : 以瀏覽方式選擇檔案

Save

#### :儲存檔案

選擇此項後會出現一交談窗,如下所示:

| Path : (none)         |              | OK         | CANCEL        |
|-----------------------|--------------|------------|---------------|
| Name : snona>         |              | Isroe      | oe Files      |
| - 1k format           | Selectbuffer | range      |               |
| F Dinary/Machine Code |              |            |               |
| Clintel HEX           | Start addre  | sa: 010000 |               |
| C Motorida %9[51]     |              | l          |               |
| C Motorola 52         | End a:kires  | a: putt    | 63 J          |
| C Molernie 23         | 11 million   |            | in the second |
| C TestronbellEX       | Materies     | nge II     | enare         |

| Path                | : 選擇您要存入檔案所在的路      |
|---------------------|---------------------|
|                     | 徑                   |
| Name                | : 選擇存入檔案的名稱         |
| File format         | : 選擇檔案格式            |
| Select source range | : 可選擇存入檔案的範圍        |
|                     | (程式會自動判斷輸入是否        |
|                     | 正確)                 |
| DESTINATION         | :改變目地的起始位址及空白       |
|                     | 區域所填充的字元            |
| Browse              | : 以瀏覽方式選擇檔案         |
| Buffer range        | :以buffer的長度填入Select |
|                     | source range 選項中    |
|                     |                     |

 File range
 :以檔案的長度填入Select

 source range 選項中

Close :關閉使用中的視窗

(使用中的視窗即焦點視窗)

Exit :離開本程式

(二) Process 功能表簡介

| Process |                 |  |
|---------|-----------------|--|
| Send    | Data to WICE-M1 |  |

Send Data to WICE-M1:將資料由編輯視窗傳送到WICE-M1模擬器,以進行硬體動作,傳 送情形如下...

| n i                | 2      |
|--------------------|--------|
|                    |        |
| 100                | %      |
| Control Number:    | ICE-#A |
| Data type: all add | drecc  |
| Port: 0378H        |        |
| Files size:03C14   | CH     |
| Start address:00   | HODDO  |
| IC-128 KBytes      |        |

[傳送資料到WICE-M1的畫面]

(三)Buffer 功能表簡介

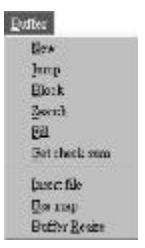

Jump : 將游標快速移到欲編輯的位址

| p                    |        |
|----------------------|--------|
| Go to Address (Hex): | þ00000 |
| ок                   | CANCEL |

- [請鍵入選擇位址,按下 OK 鍵,即可快速移動游標]
- Block: 選擇此項功能可作區塊的複製, 搬移, 互換等

| ÷                     | Ē                    |
|-----------------------|----------------------|
| Select source address | destination address, |
| Action                |                      |
| ≪ Capy ≏ Mo           | ve Swap              |
| -SDURCE               |                      |
| Start Address: 1      | 00000                |
| Ful Address: i        | 00000                |
| DESTINATION           |                      |
| Start Address:        | 010000               |
| Adjust Buffer Size    | File Size            |
| ОК                    | CANCEL               |

 Action
 : 選擇處理區塊的動作

 1.Copy
 : 區塊複製

 2.Move
 : 區塊搬移

 3.Swap
 : 兩塊區塊互相調換

 Source
 : 選擇來源區塊

 DESTINATION
 : 選擇目地位址

 Buffer range
 : 以檔案的長度填入 DESTINATION 選項

 File range
 : 以檔案的長度填入 DESTINATION 選項

註 : 以上所有的輸入選擇,若輸入錯誤,程式會以訊息 通知您

Search : 搜尋某個(塊)資料

| Sear                                                                          | cin Data                  |                                                                                                    |
|-------------------------------------------------------------------------------|---------------------------|----------------------------------------------------------------------------------------------------|
| 57/ C                                                                         | -Action                   | ÷                                                                                                    |
| Older:                                                                        | © Search Next             |                                                                                                    |
| P ASOI                                                                        | PHIS:                     |                                                                                                    |
| Target                                                                        |                           |                                                                                                    |
| 1                                                                             |                           | -                                                                                                    |
| Gab : 00                                                                      |                           |                                                                                                    |
| Gale : <u>00</u><br>Source Range—                                             | 10                        |                                                                                                    |
| Gale : <u>100</u><br>Source Range—<br>Start: Adorese :                        | mm                        | 100 C                                                                                                    |
| Bade : <u>100</u><br>Source Bange—<br>Start Address<br>Fod Address            | <u>ман</u>                | and the second second se |
| Bab : <u>90</u><br>Source Bange—<br>Start Address<br>Fod Address<br>Max Bange | immu<br>M°ITT<br>De Pange |                                                                                                    |

Style : 選擇搜尋方式(以binary或 ASCII 字元 來搜尋)

Action: 選擇搜尋的起始點

First : 區塊的起始點

Search next : 搜尋下一個

- Target : 欲搜尋的資料(ASCII or Binary )
- Source range: 搜尋區塊的範圍
- Buffer range: 以buffer的長度填入Source range -20-

#### 選項中

File range : 以檔案的長度填入 Source range選項中

Fill:在某個區塊中填入資料.

| FIL                                  | data                           |
|--------------------------------------|--------------------------------|
| ⊂ All Till Dit 1<br>€ User Defined(8 | ⊂ All Fill Dit 0<br>(yte): ])n |
| Range                                | 1                              |
| Start Address:<br>End Address:       | 000000                         |
| Max Range                            | File Range                     |
| 0K                                   | CANCEL                         |

Fill data: 選擇填入區塊的資料

All fill bit 1: 填入位元1

All fill bit 0: 填入位元0

User define : 填入使用者自己定義的字元 Range : 選擇填入區塊的範圍 Buffer range : 以buffer的長度填入Source range

選項中

File range : 以檔案的長度填入 Source range 選 項中

Get check sum:取得檔案(動作中的Edit 視窗)的檢查碼 (check sum)

| Get Chec       | # Sum Dialog |
|----------------|--------------|
| Range          | ~~           |
| Start Address: | 000000       |
| Fnd Address:   | 00000        |
| Max Range      | File Bange   |
| OK             | CANCEL       |

| Range        | : | 請選擇計算檢查碼的範圍        |
|--------------|---|--------------------|
| Buffer range | : | 以buffer的長度填入Range選 |
|              |   | 項中                 |
| File range   | : | 以檔案的長度填入 Range 選項  |
|              |   | 中                  |
|              |   |                    |

Insert file: 插入檔案到現在的編輯視窗中 (只能插入 Binary 格式的檔案)

Use map : 使用圖形映射編輯視窗中的資料,見下圖:

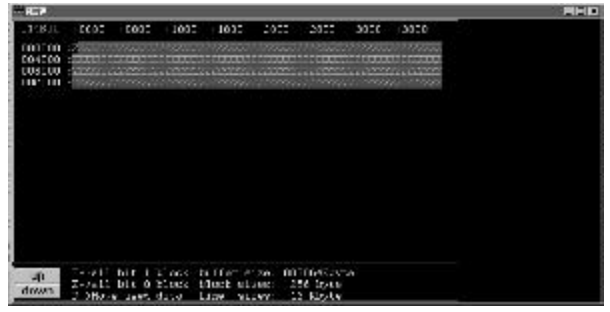

[Use map 的視窗圖形]

Buffer resize : 重新調整編輯視窗中記憶體的長度

| Size     |     |
|----------|-----|
| C 64KB   |     |
| 0120KB   |     |
| C 256KB  |     |
| C512KB   |     |
| 01024KB  |     |
| C 2048KB |     |
| @other:  |     |
| 64 K     | в   |
| 64 K     | в   |
| OK CAN   | CEL |

# Size: 選擇新的記憶體長度

## (四) 0 ption 功能表簡介

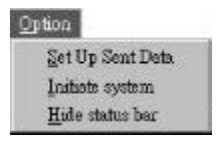

Set send data : 設定傳送資料時的參數值

| Dutter-        |        |
|----------------|--------|
| Slart Address: | þ00000 |
| Port: 378      | н      |
| Contents       |        |
| @ All Data     | ок     |
| ⊂Even Data     |        |
|                | CANCEL |

Start address :設定傳送資料的起始位址

| Port      | :設定電腦主機與WICE-M1連接的 |
|-----------|--------------------|
|           | 並列埠號碼              |
| Send data | :設定傳送資料的位址         |
| ALI       | : 傳送所有的資料到WICE-M1  |
| even      | : 只傳送偶數位址的資料到      |
|           | WICE-M1            |
| odd       | : 只傳送奇數位址的資料到      |
|           | WICE-M1            |

Hide status bar : 隱藏/顯示狀態列

(五)Help 功能表簡介

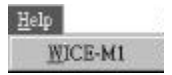

About WICE-M1 :若您對WICE-M1軟體有使用上的問題, 請選擇此項,或許可以很快速的解決問 題

(六) Window 功能表簡介

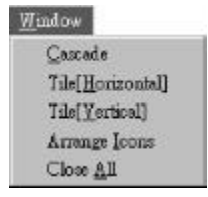

Cascade : 以堆砌方式排列視窗.如下圖示..

| NUMER OF STRUCTURES AND ADDRESS OF ADDRESS AND ADDRESS ADDRESS.                                                                                                    |  |
|----------------------------------------------------------------------------------------------------|--|
| INVESTIGATION OF A DESCRIPTION OF A DESCRIPTION OF A DESC |  |
| TAD. 12 M. M. M. A. M. L. M. LEAST MATCHING THE HEALTHING                                                                                                    |  |
| ONE OF A A A A A A A A A A A A A A A A A A                                                                                                    |  |
| POP & Y Y Y Y Y Y Y Y Y Y Y Y Y Y Y Y Y Y                                                                                                    |  |
|                                                                                                    |  |
|                                                                                                    |  |
|                                                                                                    |  |
| THE OTHER AND A TRACK PROPERTY AND ADDRESS OF                                                                                                    |  |
| AA. SEXAXXXXXXXXXXXXXXXXXXXXXXXXXXXXXXXXXXX                                                                                                    |  |
| TAXA OF A A A A A A A A A A A A A A A A A A                                                                                                    |  |
| TAL DE A A A A A A CONTRUCTOR DU INTERNE                                                                                                    |  |
|                                                                                                    |  |
| NAME OF A REAL OF A DECK OF A DECK O |  |
| THE OWNERS AND A TRADE OF A CALL OF A CALL OF  |  |
|                                                                                                    |  |
| 17 1 3 9 9 9 7 7 7 7 7 7 7 7 7 7 7 7 7 7 7 7                                                                                                    |  |
| TRACTOR AND A CONTRACTOR AND A A A A ACCOUNT AND A A A A A A A A A A A A A A A A A A                                                                                                    |  |
| Provide and the second second s                                                                                                    |  |

iTile[horizonta]:以水平方式排列視窗,如下所示..

| 10.000   |                                                                                                    | and a second second sec |
|----------|----------------------------------------------------------------------------------------------------|----------------------------------------------------------------------------------------------------|
| 10.00    | THE PERSON NET THE REPORT OF A PARAMETER                                                                                                    |                                                                                                    |
| 1001     | THE PERSON AND THE TREAM OF AN ADDRESS OF ADDRESS OF AD |                                                                                                    |
| 22331    |                                                                                                    |                                                                                                    |
| 1000     | A 14 YO RE RE REAL AND REAL AND REAL AN |                                                                                                    |
| 100.02   | A 12 TH COME IN AN ADDRESS OF ADDRESS OF ADD |                                                                                                    |
| 10000    |                                                                                                    |                                                                                                    |
| E 10. 1  | A TALE OF A TALE OF A TALE OF A TALE OF A TALE OF A TALE OF A TALE OF A TALE OF A TALE OF A TALE OF A TALE OF A                                                                                                    |                                                                                                    |
| 1000     |                                                                                                    |                                                                                                    |
| 000101   | 200000000000000000000000000000000000000                                                                                                    |                                                                                                    |
| 1000503  | ADDRESS OF COMPANY STATEMENTS                                                                                                    |                                                                                                    |
|          | Conference of adverse BD - Billy I.                                                                                                    |                                                                                                    |
| 10.55    |                                                                                                    |                                                                                                    |
| 111240   |                                                                                                    | ALC: N                                                                                                    |
| 30.00    | WAS ADDRESS TO BE ADDRESS TO A DRIVEN WITH A DRIVEN A DRIVEN AND                                                                                                    |                                                                                                    |
| SHELL &  | When can be up to the second of the second of the second of the second of the                                                                                                    |                                                                                                    |
| Sec.     | The case of the second second se                                                                                                    |                                                                                                    |
| VTVD-1   | A WY YEST A WY THE A WY THE HEAD I                                                                                                    |                                                                                                    |
| 1000     |                                                                                                    |                                                                                                    |
| 1000     | NOT THE R. T. C. LEWIS CO                                                                                                    |                                                                                                    |
| 00002-1  | 2000 0 0 0 1 2 2 0 0 0 0 0 1 2 0 0 0 0 0                                                                                                    |                                                                                                    |
| H-160    |                                                                                                    |                                                                                                    |
| CHICK" - | TOOGSTITICSSING TOOS TOUDD                                                                                                    |                                                                                                    |
| Ceces -  | X 02 04 04 14 X 02 04 44 44 13 02 04 44 13 14 11 11 11 11 11 11                                                                                                    |                                                                                                    |
| 1        | ATTACK IN AN ON ALL LARD                                                                                                    |                                                                                                    |
|          | AND METERS CONTRACTOR                                                                                                    |                                                                                                    |

Tile[vertical]:以垂直方式排列視窗

| STITLEY INCOMPOSITION TO AND COMPOSITION TO AND                                                                                                    | A                                                                                                    |
|----------------------------------------------------------------------------------------------------|----------------------------------------------------------------------------------------------------|
| THE REPORT OF THE REPORT OF THE REPORT OF                                                                                                    | A 100 100 100 P105 P.0.5 1 100 P                                                                                                    |
|                                                                                                    |                                                                                                    |
| and we was a sub-                                                                                                    | I SAMP REPAIR AND A MARK THE PARTY IN                                                                                                    |
| COLD. AD MURICIPAL DE MURICIPAL DE LA COLONIA.                                                                                                    | 1 MAP. AND MARK PROPERTY AND A CONTRACT OF                                                                                                    |
|                                                                                                    |                                                                                                    |
| HOOL: A = A A E H H H H H H H H H H H H H H H H H                                                                                                    | 1 10012 0 m m 0 K 10 10 10 X 11 11 X 11 11 1                                                                                                    |
| 10115. 10 10 11 11 11 11 11 11 11 11 11 11 11                                                                                                    | HALL AN IN MULTIN P. R. L.                                                                                                    |
|                                                                                                    | A 10117                                                                                                    |
| COPPERTY AND AND AND AND AN ANY APPERTUNCTURE AND AN ADDRESS.                                                                                                    | 1 MARKAL AND IN MARKALL AND AN AN AN AN AN AN AN AN AN AN AN AN                                                                                                    |
| ■0011 · 0 = 0 · 0 # M 0 0 X 11 11 M X 11 11 11                                                                                                    | <ol> <li>#60012 relie # #6018 Heller #6 X 12 11 12 X 22 12 12 13.</li> </ol>                                                                                                    |
| TRACE. AS IN ALL M. B. IS N. B. A                                                                                                    | 1 MAN . SP M M M M PL N. M A CO & COURSENSE 1                                                                                                    |
|                                                                                                    |                                                                                                    |
|                                                                                                    |                                                                                                    |
|                                                                                                    |                                                                                                    |
|                                                                                                    |                                                                                                    |
| MARY DEMONSTRATE PERSON AND A DESCRIPTION OF A DESCRIPTION OF A DESCRIPTIO | A MARY DEMONSTRATEMENT OF A CONTRACT OF A CONTRACT OF A CO |
| THE REPORT OF THE R. P. LEWIS CO., LANSING MICH.                                                                                                    | 3 NO. AND DESCRIPTION OF A DESCRIPTION OF A DESCRIPTIO    |
| 40.11 0 = 0 0 H K K K X 11 11 11 11 11 11                                                                                                    | 1 00.00 0 0 0 0 0 0 0 0 X 0 10 X 0 0 0 1 1 0 0 1 1 1 0 0 1 1 1 0 0 1 1 1 0 0 0 1 1 1 0 0 0 0 0 0 0 0 0 0 0 0 0 0 0 0 0 0 0 0                                                                                                    |
| THE CONTRACTOR OF MALE AND A DECK                                                                                                    | S SHAP AN MERINA AND AND A STATEMENT                                                                                                    |
|                                                                                                    |                                                                                                    |
| and a second second sec |                                                                                                    |
| 御倉!: 2011 - 2012 - 2012 -      | 1 開始に 読書 実験者 特徴 数字 かたため かたかかく                                                                                                    |
| HEF REMEMBERS IN ROLE IN THE PARTY OF THE PARTY OF THE PA | 3 HOP REPORTED FOR STATES                                                                                                    |
| +0,71 0 + 0 0 X 10 10 0 X 11 11 X 12 11 11                                                                                                    | 1 +0.21 0 = = 0 0 H 0 0 2 11 12 2 11 12 1                                                                                                    |
| THE PARTY AND REAL PROPERTY AND A DESCRIPTION OF A DESCRIPTION OF A DESCRI | 3 MARTINE MARK MARK MARK AND AND A DECKNOLOGICAL AND A DECKNOLOGICAL AND A DECKNOLOGICA<br>A DECKNOLOGICAL AND A DECKNOLOGICAL AND A DECKNOLOGICAL AND A DECKNOLOGICAL AND A DECKNOLOGICAL AND A DECKNOLOGICAL AND A DECKNOLOGICAL AND A DECKNOLOGICAL AND A DECKNOLOGICAL AND A DECKNOLOGICAL AND A DECKNOLOGICAL AND A DECKNOLOGICAL |
|                                                                                                    |                                                                                                    |
|                                                                                                    |                                                                                                    |
| Harden and the fat and the form                                                                                                    | Har live ine lite al ener 100 over                                                                                                    |
| and the second second s | and the second and the second second s                                                                                                    |
|                                                                                                    |                                                                                                    |

[垂直排列視窗]

#### Arrange Icons:排列物件圖

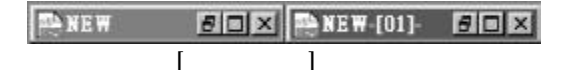

Close All : 關閉在工作區所有的視窗

# (七)快速工具列簡介

Process---Send data to WICE-M1 功能,將 資料傳送到WICE-M1 模擬器。

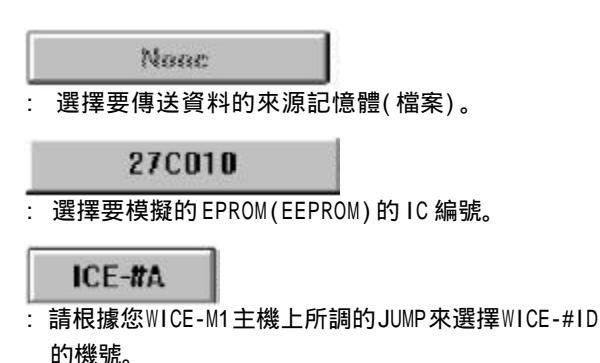

十一.使用範例

以下的幾則範例,讓您能很快的學會如何使用本程式來操作 WICE-M1模擬器,但在您使用以下的範例來操作WICE-M1模擬器 時,請您先確定您的WICE-M1模擬器與PC端主程式已經連線妥 當,有關連線測試的問題,請參考前面所述。

(一)一個最簡單的範例

本範例是最簡便的方法,可能也是您最常用的方法,本例子有 兩個過程:

1.載入檔案 : 請選擇 MENU-File-Load 選項,以便載入您要傳送到 WICE-M1 模擬器的檔案,如下所示 :

|                                                      |                                                     |                                             |                      | E.                  |
|------------------------------------------------------|-----------------------------------------------------|---------------------------------------------|----------------------|---------------------|
| Parl- ·                                              | C5                                                  |                                             |                      | D. Mer size khyne'r |
| Name .                                               | Nano                                                | 1                                           | Browser              | EHK. <u>B</u>       |
| Historia<br>ONS-30<br>ONS-30<br>EDirary<br>Cline - I | lat<br>IS NUCCIN<br>S NUCCIN<br>Stach ne Code<br>TS | Selection<br>Selection<br>Start a<br>tos of | nu akine<br>ok resst | n deal address      |
| r Noton<br>C Tektro<br>C POF                         | 92)35<br>19410-00                                   | -DISTINA<br>Start                           | man                  | 000000              |
| 0K                                                   | INRAL                                               | Unuser                                      | data fil [           | bytc]: 10           |

#### [載入檔案的交談窗]

請您在 PATH 欄位填入要載入檔案的路徑, NAME 欄位則是讓您 填入要載入檔案的檔名;但要是檔案及路徑記不清楚該如何呢? 這時您可以按下Browse按鈕,便可以以流覽方式來選擇檔案, 如下所示圖形:

| in ec     |                  | 12      |
|-----------|------------------|---------|
| 档主名称(30): | 语科 <b>为</b> 正:   | n.E     |
| al con    | efecado<br>Trada | 57) F   |
|           | a and the        | #\$\$D. |
|           |                  |         |
| 档率就更少ID:  |                  |         |
| *.BIN     | 🔄 🖂 et me-doe    | -       |

[以流覽方式選擇檔案]

在您將檔案選定之後,請選擇載入檔案的格式(在交談窗左邊 的七個選項,一般都是Binary格式),其它則使用參數值, 最後請按下OK鍵,此時在主視窗工作區會出現一個Edit視 窗,您可以在這個視窗中改變資料.Edit視窗外貌如下所示:

| BRANK       |    | 10   | 41   | 10  | 82  | 41   | 16  | 88  | 11 | -    | 15        | -   | UB  | -   | 23  | *    | 18  | BIZSAS6/BREBOJEE                                                                                                    |
|-------------|----|------|------|-----|-----|------|-----|-----|----|------|-----------|-----|-----|-----|-----|------|-----|----------------------------------------------------------------------------------------------------|
|             | 1  | 48   | 50   | 12  | 80  | -    | 03  |     | 35 | 23   | -         |     | -   | **  | H:  | 10   | -   | terenten anolite                                                                                                    |
| 11-96A      | •  | rn.  | 21   |     | -   |      | ñà  | **  | 35 | 4.2  | <b>FR</b> | -   | 110 | *1  | 20  | m    | 51  | AT COMPANY OF A COMPANY OF A CO |
| BUR2B       | 9  |      | 12   | 83  | -   | -    | 84  |     | 22 | 42   | LU        |     | 08  | EU  | 28  | 42   | -   | Jr 88811881188118                                                                                                    |
| 00830       | :  | -    | 32   | 0.1 | -   |      | 03  | 2n  | 35 | .03  | TR        | -   | ni  | 50  | 22  | 41   | 00  | IIIIIIIIIIIIIIIIIIIIIIIIIIIIIII                                                                                                    |
| 04940       | :  | 20   | 32   |     | 20  | 48   | -   | 20  | 22 | -    | 20        | 48  | .02 | 20  | 20  |      | -   |                                                                                                    |
|             |    | 10   | 40   | 110 | -   | 80   | -   | 10  |    | 104  | TH        |     | 110 | 10  | 100 | 18.0 | 181 |                                                                                                    |
| BUBSE       | :  | 20   | 38   | -03 | -   | 48   | 192 |     | 35 | 42   | 24        | 48  | 44  | t-U | 28  | 42   | 84  |                                                                                                    |
| 80878       | ¥. |      | 38   | 0.0 | BU. | 40   | UU. | 3.0 | 38 | 0.0  | 10        | 40  | U.  | ŧυ. | 20  | 48   | 80  |                                                                                                    |
| 0.000       | :  | 20   | 32   | 89  | 20  |      | 64  | 20  | 35 | 43   | 20        |     | -08 | 60  | 20  | 92   | 10  |                                                                                                    |
| 80978       | 8  | 28   | 48   |     | -   |      | -04 | 80  | 42 | 144  | 84        | -   | 114 | eu. | 28  | 92   | 89  |                                                                                                    |
| disease.    | :  | 20   | 32   | 83  | 20  | 48   | 63  | 20  | 22 | 43   | 20        | 48  | 41  | 20  | 20  | .98  | 10  |                                                                                                    |
| IN THE REAL | 2  | 10   | 48   | U,  | -   | 48   | 114 | 10  | 48 | 14.8 | 10        | 100 | U.  | 10  | 38  | 45   | -   |                                                                                                    |
| DOBCD.      | 31 | T.D. | -110 | 111 | m   | 10.0 | 111 | En: | 10 | 01   | m         |     | 118 | 10  | 10. | -02  | m   |                                                                                                    |

[載入檔案後的Edit 視窗]

2.傳送資料到WICE-M1模擬器 : 請您選擇MENU-Process-Send data to WICE-M1選項直接按下工具列上第四個按鈕,此時在 連線正常的情況之下,會出現以下畫面....

| 2.4.3             |         |
|-------------------|---------|
| 0                 |         |
| lí                | 196     |
| Control Number    | CET-BA  |
| Date types all a  | celeop  |
| Port: 137111      |         |
| Hes act HU        | 14CH    |
| Start address.    | HEEECOC |
| IC 1128 Killales. | -       |

# [傳送資料的畫面]

| Uesd<br>Check | seconds:1.339<br>s Sum=42C6 |
|---------------|-----------------------------|
|               | 確定                          |

[結束時,顯示Used time,及Check sum]

當顯示 Used time 及 Check sum 的交談窗出現後,代表資料已經傳送到 WICE-M1 模擬器上。

註:若您按下傳送按鈕後沒有顯示以上畫面,代表您的WICE-M1與 PC端主程式連線有問題,程式會以訊息通知您;如下所示...

| ERROR         | 2     |
|---------------|-------|
| WICE-#A NOT I | FOUND |
| 施定            |       |

[沒有偵測到WICE-M1 模擬器]

此時請您檢查您的 WICE-M1 與 PC 端是否連線正常。

(二) 偏移Start 位址

當您載入檔案後,要傳送資料時,一般都是從檔案的最前端開始傳送資料給WICE-M1 模擬器,但您也可以選擇由某一位址開始傳送,其方法就是改變Set send data交談窗的設定。請選擇MENU-Option-Set send data選項,以更改Start address設定值;如下所示...

| Buffer            |        |
|-------------------|--------|
| Start Address : 0 | 00000  |
| Port : 378H       |        |
| Contents          |        |
| All Data          | UK     |
| C Even Data       | CANCEL |
| C Odd Data        | CANCEL |

[Set send data 交談窗]

請在Start address欄位中,鍵入您要從那一個位址開始將資 料傳送到WICE-M1模擬器上;只要您設定好這個項目後,不論 您開啟任何檔案,傳送時均是以這個設定值為起點而將資料傳 送到WICE-M1模擬器上。現在;您可以按下傳送按鈕,來試試 資料是否是從您所選擇的位址開始傳送;如圖示....

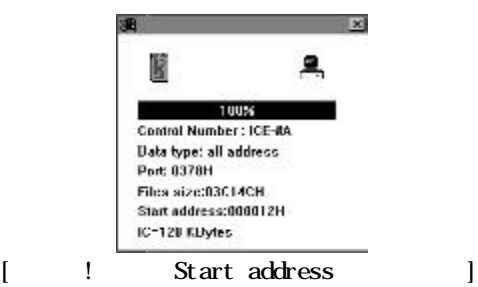

(三)傳送奇、偶數位址資料

除了可以更改傳送的起始位址外,您也可以選擇只傳送奇數位 址或偶數位址的資料給WICE-M1 模擬器,其方法也是設定 Set send data 交談窗,設定情況如下:

| Buffer           |              |
|------------------|--------------|
| Start Address: 0 | 00000        |
| Port: 378H       |              |
| Contents         |              |
| • All Data       | ок           |
| C Even Data      | Concerner of |
| C Odd Data       | CANCEL       |

[Set send data 交談窗]

在 Send data 欄位中有三個選項,由上而下依據為 Send all data、 Send even data、 Send odd data,分別代表為"傳送全部位址資料"、"只傳送偶數位址資料"、"只傳送奇數 位址資料",您可以用滑鼠來選擇這三項中的任一項。

(四)資料訊息

在您按下傳送按按鈕後,會出現傳送資料的視窗,如下所示:

| <b>9</b>                    | ×           |
|-----------------------------|-------------|
|                             | <b>.</b>    |
| 10                          | 10%         |
| Control Number              | : ICE-MA    |
| Data type: even             | address     |
| Port: 0378H                 |             |
| Files size:03Cl             | 4CH         |
| Start address:0             | DDDDDH      |
| IC-120 KDytes               |             |
| <br>[傳送資 <sup>)</sup><br>-3 | 料的畫面]<br>1- |

這個視窗除了顯示傳送資料的進度外,也顯示您所選擇的訊息; 分述如下 :

1.Control Number :顯示WICE-M1模擬器的機號

WICE-#A:代表第一台WICE-M1模擬器

2.Data type :顯示傳送資料的型態

(all address, even address , odd address)

- 3.Port :顯示連接WICE-M1 模擬器的埠號
- 4.Files size :顯示傳送檔案的長度

6.10

- 5.Start address :顯示傳送的資料的起始位址
  - :顯示所模擬的IC size(K byte)

您可以利用這個畫面的各項選擇值來確認您的選擇值是否有誤。